## To hide old courses on your Blackboard Welcome page:

- 1. Log in to Blackboard to get to the "Welcome" screen that lists your courses.
- 2. Click on the **pencil icon** in the upper right corner of the "My Courses" box.

| Velcome, Karen                                                                                                    |                                                                                                    |  |  |  |
|----------------------------------------------------------------------------------------------------|----------------------------------------------------------------------------------------------------|--|--|--|
| Tools                                                                                                    | My Courses                                                                                          |  |  |  |
| <ul> <li><u>Announcements</u></li> <li><u>Calendar</u></li> <li><u>Tasks</u></li> <li><u>View Grades</u></li> <li><u>Send Email</u></li> </ul> | Courses you are teaching:<br>M <u>* What's New in Bb 7.1?</u><br>Announcements<br>No Announcements. |  |  |  |
| <ul> <li>Personal Information</li> <li>User Directory</li> </ul>                                                                               | ACA 111-401 College<br>Student Success (Fall 2007,<br>Mini 2)                                       |  |  |  |

3. A list of your courses is displayed. For any course you wish to hide, un-check the boxes in the columns to the right. (There will be 2 boxes to un-check per course.)

| ם<br>כ<br>ז                         | isplay<br>Course<br>Name | Display<br>Course<br>ID              | Display<br>Instructors | Display<br>Announcem |
|-------------------------------------|--------------------------|--------------------------------------|------------------------|----------------------|
| Courses you are teaching:           |                          |                                      |                        |                      |
| * What's New in Bb 7.1?             |                          |                                      |                        | ~                    |
| ACA 111-401 College Student Success |                          |                                      |                        |                      |
|                                     |                          |                                      |                        | $\leq$               |
|                                     | ן<br>יי<br>א             | Un-check<br>'hide" this<br>your Bb w | s to<br>n<br>een       |                      |

4. Scroll down to the bottom and click SUBMIT to save changes, then click OK to return to the Welcome screen.

**NOTE:** Any time you want to access hidden courses again, simply click the pencil icon and re-check the boxes.